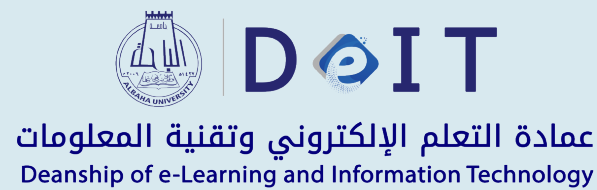

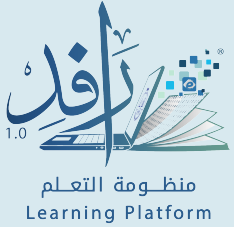

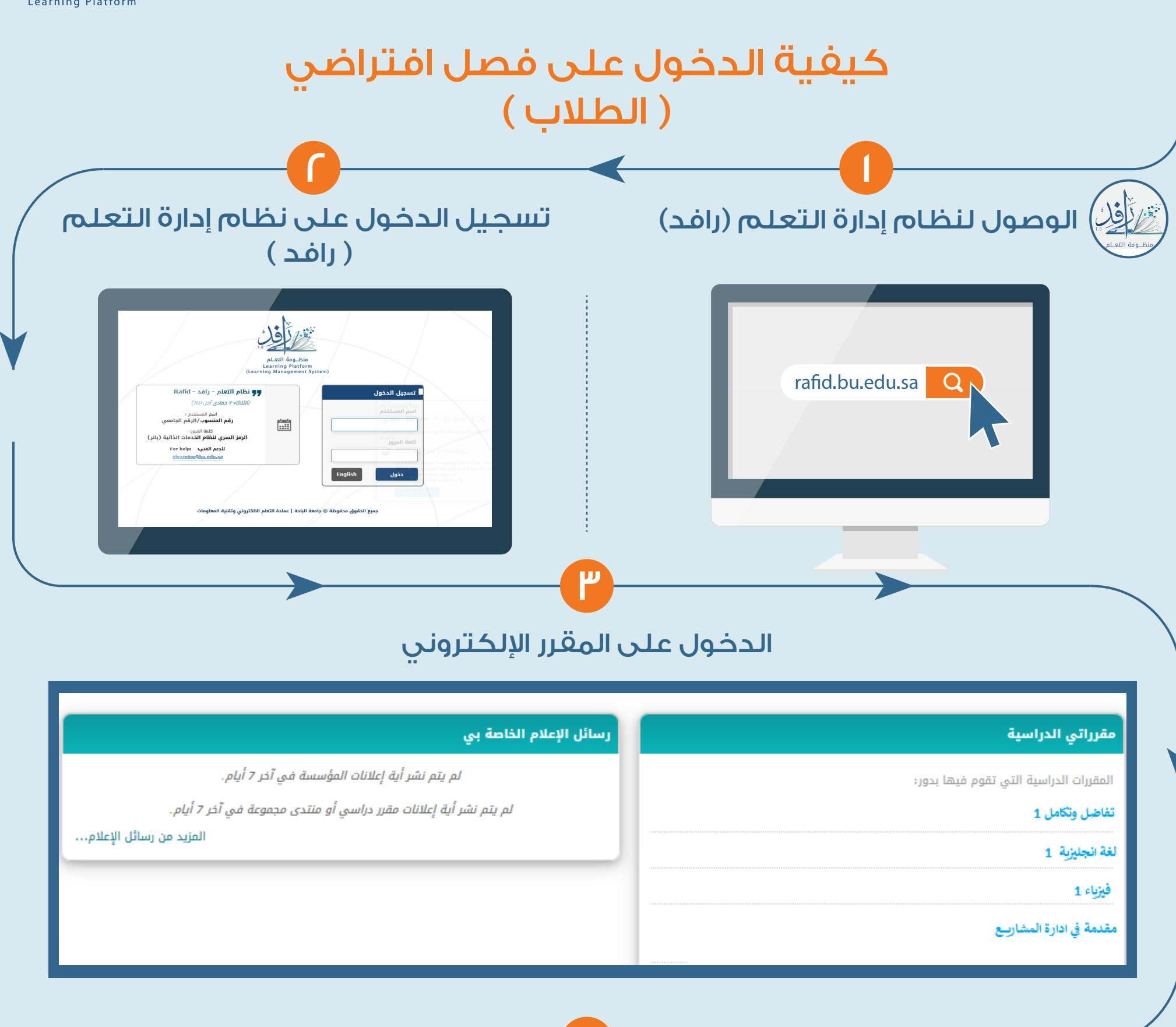

## الدخول على صفحة الفصول الافتراضية داخل المقرر الإلكتروني

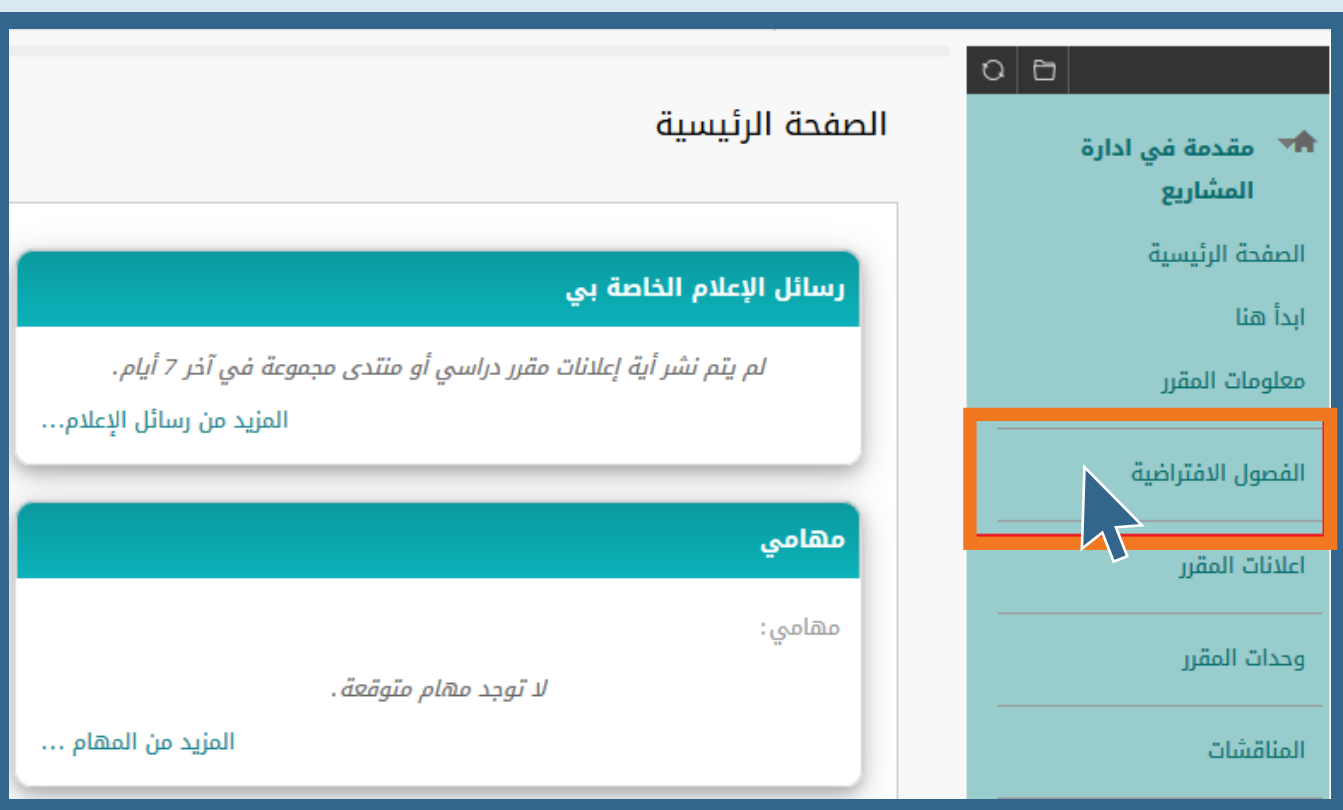

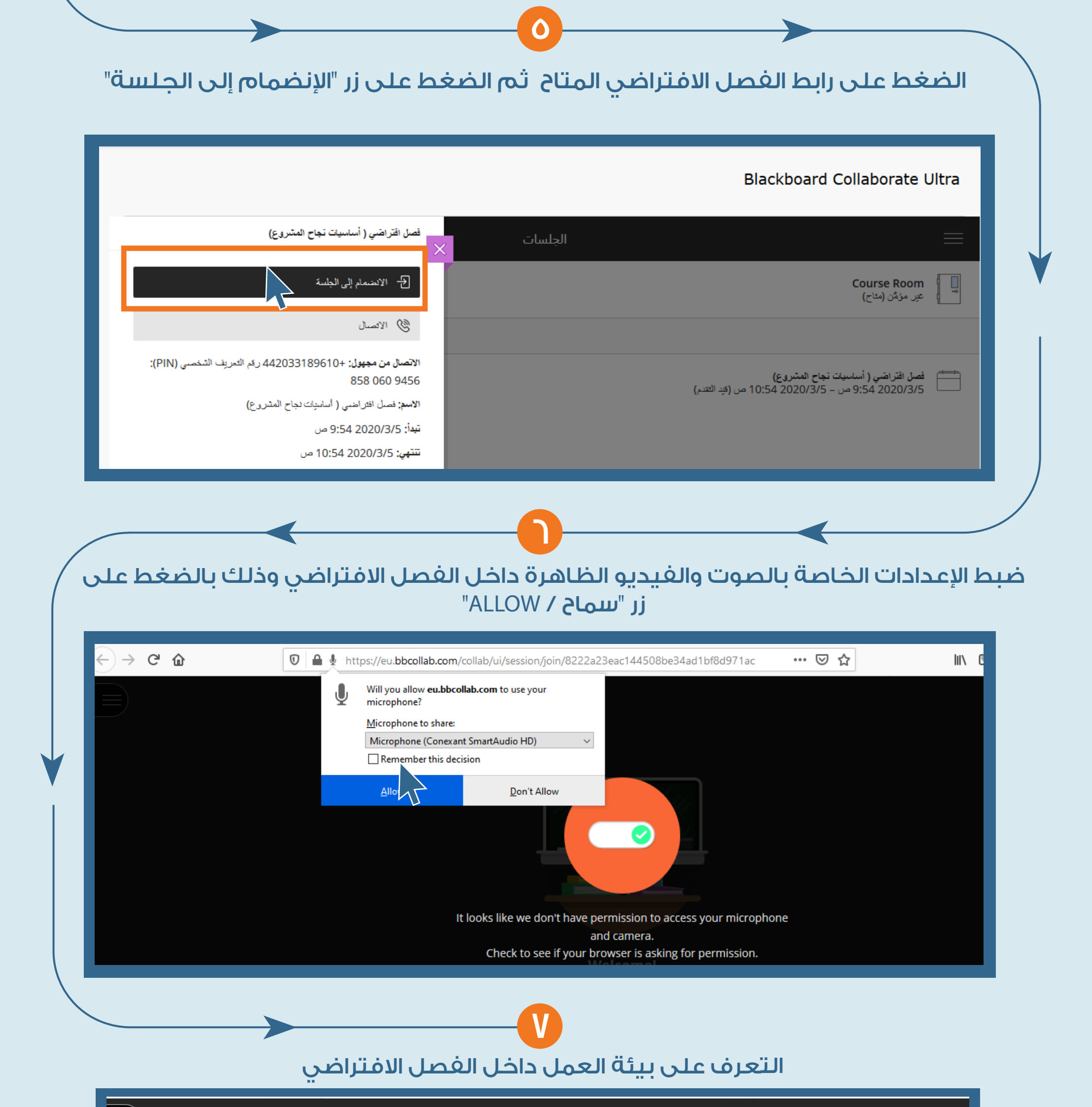

 $\equiv$ 

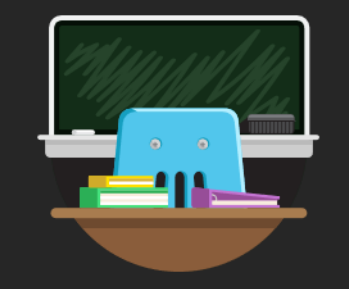

## Welcome!

You're the only one in the room. While you wait, check out the Session menu to take a quick tour of Collaborate.

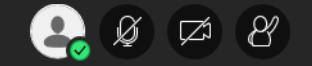